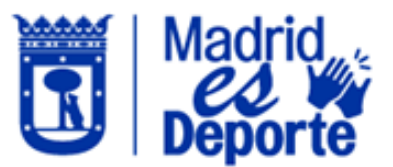

## CÓMO RENOVAR UN ABONO DEPORTE MADRID

1. Acceda identificándose a **Deportes/web** por cualquiera de las dos opciones disponibles.

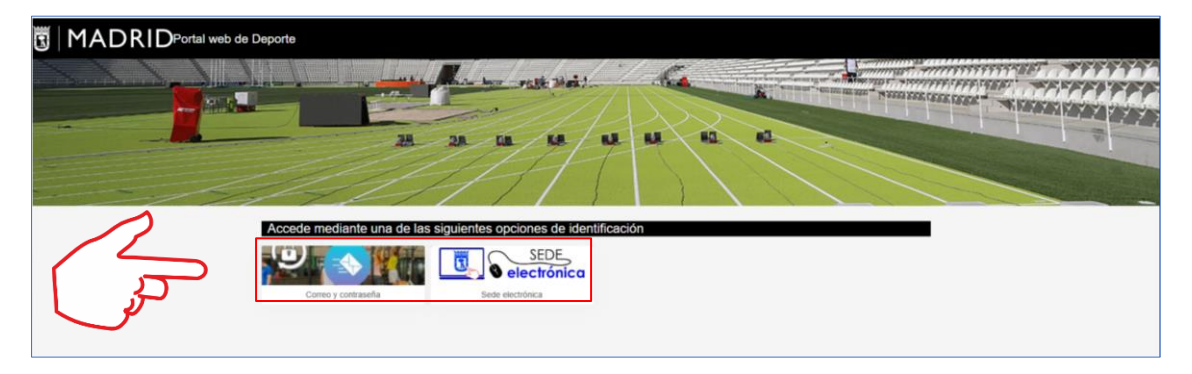

2. Una vez dentro, deslice hacia abajo hasta el apartado "**Mis gestiones**" y pulse en "**Renovación de Abonos y Tarjeta Deporte Madrid**".

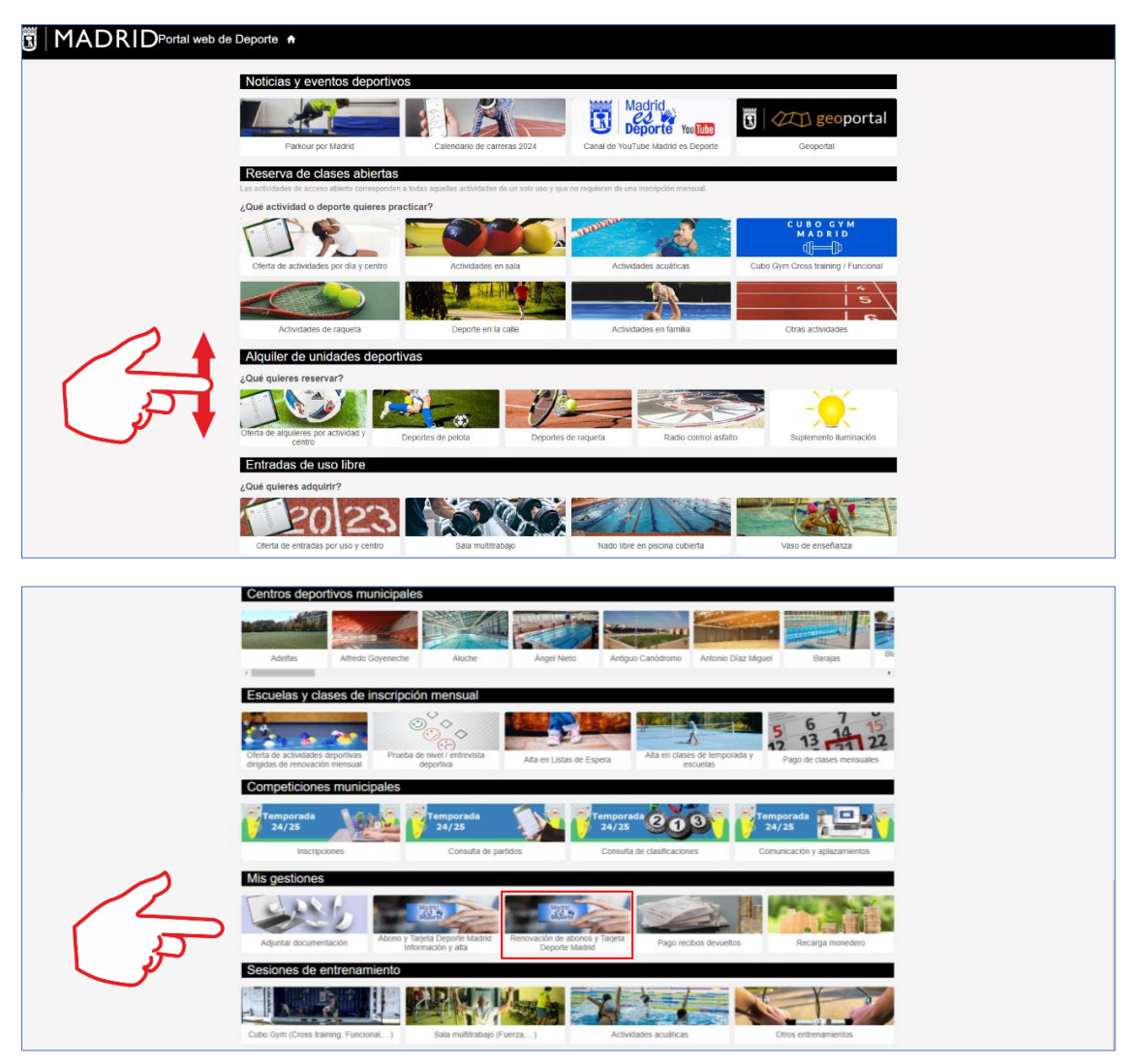

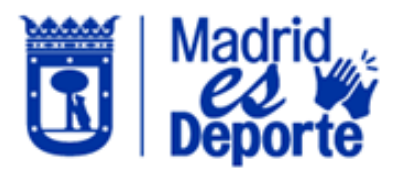

3. La siguiente pantalla le mostrará el siguiente apartado que deberá seleccionar para avanzar en la gestión.

| Renovación de abonos y Tarjeta Deporte Madrid                                                                                                    |              |  |  |  |  |
|----------------------------------------------------------------------------------------------------|--------------|--|--|--|--|
| Buscar                                                                                                    | $\heartsuit$ |  |  |  |  |
| Madrid,   Dirección General de Deporte     Calle de San Bernardo, 68, 28015, Madrid     915888546     DIRECCIÓN GENERAL DE DEPORTE                                                                                                    |              |  |  |  |  |
| Normativa<br>La utilización de las unidades deportivas implica la aceptación de la norma que regula el establecimiento de los precios públicos por la prestación en centros deportivos y demás<br>normativa vigente. Acceda a la normativa de precios públicos">Acceda a la normativa de precios públicos Acceda al Reglamento sobre la utilización de las instalaciones y<br>• servicios deportivos municipales Puede ponerse en contacto con su centro deportivo (consulte aquí la dirección y teléfono de los centros deportivos) para solicitar información<br>sobre los horarios y aforos disponibles en cada uno de los días. Esta opción solamente estará disponible siempre y cuando se haya gestionado el pago de la cuota del mes<br>anterior. En el supuesto de no ser así, deberá dirigirse a la taquilla de su centro deportivo para efectuar el pago. |              |  |  |  |  |

4. Una vez dentro vamos a seleccionar el abono que queremos renovar, en este caso como ejemplo será "ADM SALA MULTITRABAJO Y PISTA DE ATLETISMO". Si tenemos varios perfiles beneficiarios tendremos que seleccionar el perfil beneficiario donde esté el abono que queramos renovar. Si seleccionamos un perfil sin ningún abono no tendremos opción de renovarlo.

| <b>Dirección General de Deporte</b><br>Calle de San Bernardo, 68 28015, Madrid                           | es | M |
|----------------------------------------------------------------------------------------------------|----|---|
| Lisandr Diego ML<br>Diego Macare<br>ADM SALA MULTITRABAJO Y PISTA DE ATLETISMO ( 01/01/2025 - Indefinido |    |   |

5. A continuación, si tenemos ya contratado el abono de enero, la opción que nos sale para renovar será el mes de febrero, por lo que seleccionaremos esa opción.

| Operation Operation   Dirección General de Deporte Calle de San Bernardo. 68 28015, Madrid | M |
|--------------------------------------------------------------------------------------------|---|
|                                                                                            |   |
| ADM SALA MULTITRABAJO Y PISTA DE ATLETISMO ( 01/01/2025 - Indefinido )                     |   |
| Febrero (01/02/2025 - 28/02/2025)                                                          |   |

Infografía Dpto. NNTT – D.G. de Deporte Actualizado a 14/01/2025

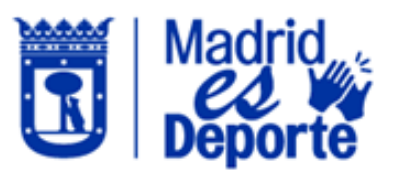

 Ahora la renovación se incluirá en el "Carrito de compra", podremos realizar el pago con "Tarjeta bancaria" o con "Monedero" en caso de tener saldo disponible. Para este ejemplo seleccionaremos "Monedero". Por último, pulsaremos en "Confirmar compra".

| *<br>Di<br>Calle | * *<br>rección General de Deporte<br>de Santemado, 61 20015 Made                                                |            |
|------------------|----------------------------------------------------------------------------------------------------|------------|
| •                | ADM SALA MULTITRABAJO Y PISTA DE ATLETISMO<br>Febrero (01/02/2025 - 28/02/2025)<br>viernes, 10 de enero de 2025 |            |
|                  |                                                                                                    | 24,00 €    |
| Tota             | 1                                                                                                    | 24,00 €    |
| Forma            | Eliminar<br>te pago<br>Tarjeta bancaria<br>Monedero<br>Saldo disponible 30,00 €                                 | el carrito |
| Datos d          | e envío del justificante                                                                                        |            |
|                  |                                                                                                    |            |
|                  |                                                                                                    |            |
| Conf             | imar la compra                                                                                                  |            |

7. Una vez hayamos confirmado la compra, la siguiente pantalla nos confirmará que la renovación se ha realizado correctamente y no tendremos que hacer nada más. Recibiremos un mail de confirmación a nuestra cuenta.

| $\oslash$           | Confirmado                                               |                |
|---------------------|----------------------------------------------------------|----------------|
| <b>D</b> i<br>Calle | rección General de<br>de San Bernardo, 68, 28015, Madrid | Deporte        |
| Carrito<br>viernes, | 8078201111<br>10 de enero de 2025                        |                |
| •                   | ADM SALA MULTITRABAJO Y PIST                             | A DE ATLETISMO |
|                     | Febrero (01/02/2025 - 28/02/2025)                        |                |
|                     | viernes, 10 de enero de 2025                             |                |
|                     |                                                          | 24,00 €        |
| Total               |                                                          | 24,00€         |
| ٥                   | Monedero<br>Operación 8053565229                         | Pago 24,00 €   |
| Salir               |                                                          |                |

Infografía Dpto. NNTT – D.G. de Deporte Actualizado a 14/01/2025

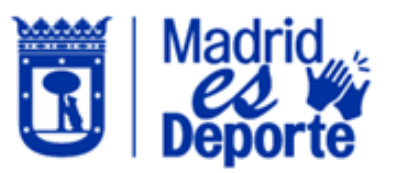

8. En el caso que queramos asegurarnos de que hemos hecho bien la renovación, podremos ir desde Inicio a nuestro perfil.

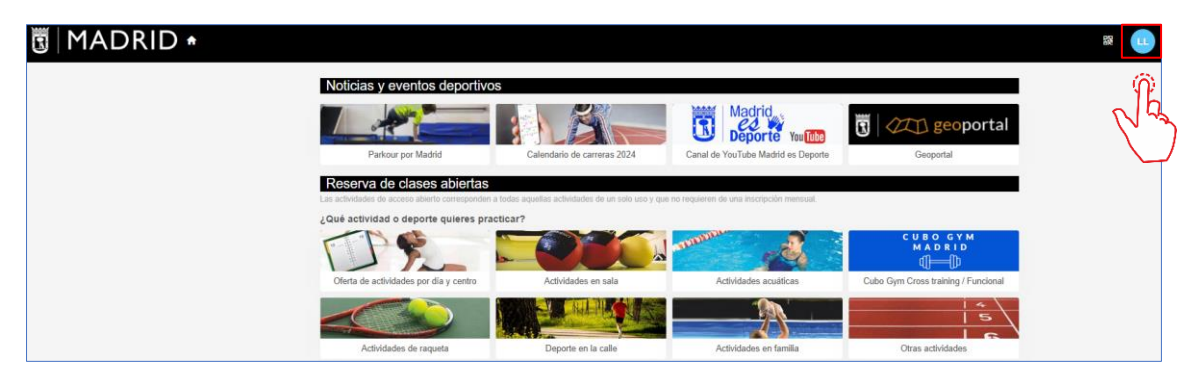

9. Bajaremos al apartado **"Mi gestión económica**" y pincharemos en **"Abonos".** 

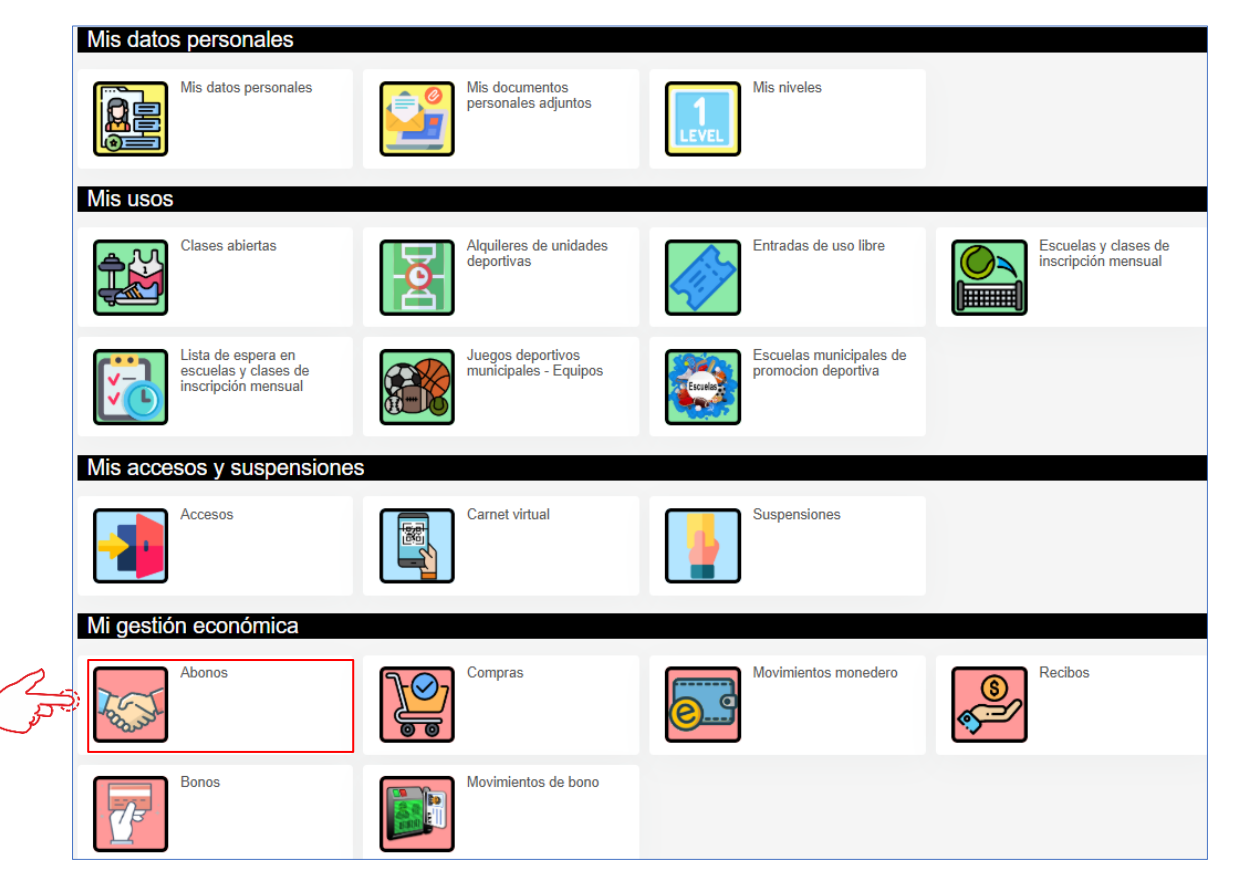

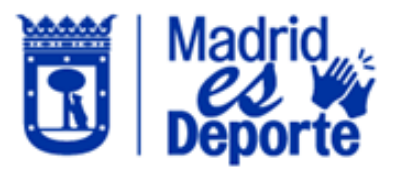

10. Una vez dentro de **"Abonos"** podremos comprobar que la renovación se ha hecho correctamente, teniendo seleccionado nuestro perfil, visualizando el apartado **"Pago hasta"**. Este apartado refleja hasta que fecha tenemos contratado el abono.

| Lisandr DL<br>Diego M<br>Actualizar | ML<br>acare   |                                            |            |                 |               |            |            |          |
|-------------------------------------|---------------|--------------------------------------------|------------|-----------------|---------------|------------|------------|----------|
| Fecha de alta                       | Fecha de baja | Tipo de socio                              | Parentesco | Validez inicial | Validez final | Pago desde | Pago hasta | Número   |
| 10/01/2025                          |               | ADM SALA MULTITRABAJO Y PISTA DE ATLETISMO | TITULAR    | 01/01/2025      |               | 01/02/2025 | 01/03/2025 | 14173429 |
|                                     |               |                                            |            |                 |               |            | رالع       |          |